# Anleitung zur Beantragung des Entlastungsbeitrags TIWAG

#### 1. Zustimmung der Datenschutzerklärung zum TIWAG Entlastungsbeitrag

DATENSCHUTZERKLÄRUNG BETREFFEND DIE BEANTRAGUNG DES TIWAG-ENTLASTUNGSBEITRAGS

Nur durch Zustimmung der Datenschutzerklärung (links unten) gelangen Sie zur nächsten Seite der Antragstellung

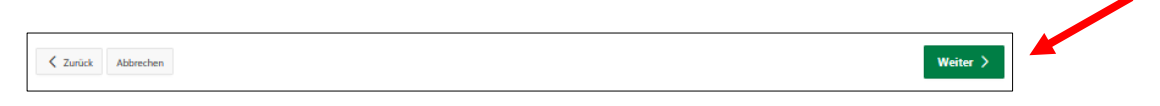

### 2. Abklärung der Kriterien, ob Sie antragsberechtigt sind:

Nur wenn Sie die ersten drei Fragen mit "Ja" beantworten können und die vierte Frage mit "Nein" beantwortet werden kann, können Sie den Antrag zum nachträglichen Erhalt des Entlastungsbeitrags stellen.

| Beantworten Sie bitte nachfolgende Fragen:                                                                                           |
|----------------------------------------------------------------------------------------------------|
| Haben Sie einen gemeinsamen Stromanschluss für Haus und Landwirtschaft?<br>Ja Nein<br>Erforderlich                                   |
| Ist die Adresse ihres Hauptwohnsitzes ident mit der Adresse der Verbrauchsstelle auf ihrer Stromrechnung?<br>Ja Nein<br>Erforderlich |
| Steht auf Ihrer Stromrechnung der TIWAG auf Seite 2 ein synthetisches Lastprofil LO, L1, oder L2?                                    |
| Haben Sie bereits einen Entlastungsbeitrag von der TIWAG erhalten (Prüfung über ihr Girokonto)?<br>Ja Nein<br>Erforderlich           |
|                                                                                                    |
| Zurück Abbrechen                                                                                                    |

## 3. Eingabe der Antragstellerdaten

Wenn die unter Punkt 2 richtig beantwortet werden können, können Sie mit der eigentlichen Antragstellung beginnen.

Auf der nachfolgenden Seite sind die Daten des Antragstellers einzugeben. Wichtig: der Antragsteller ist die Person, die Stromkunde bei der TIWAG ist.

|                                         | Nachgestellte Titel |      |
|-----------------------------------------|---------------------|------|
| Nachname<br>Mustermann                  | Vorname<br>Max      |      |
| Geburtsdatum<br>01.04.2000              |                     | đ    |
| dressdaten des Hauptwohnsitzes          |                     |      |
| Postieltzahl Ort<br>9999 Mustergemeinde |                     |      |
| Strasse<br>Musterstraße                 | Hausnun<br>10       | tmor |
| ontaktdaten                             |                     |      |
|                                         |                     |      |
| 0664 999999                             |                     |      |
| E-Mail Adresse<br>max.mustermann@gmx.at |                     |      |
|                                         |                     |      |

Alle Felder - mit Ausnahme der Angaben zu einem Titel - müssen ausgefüllt werden!

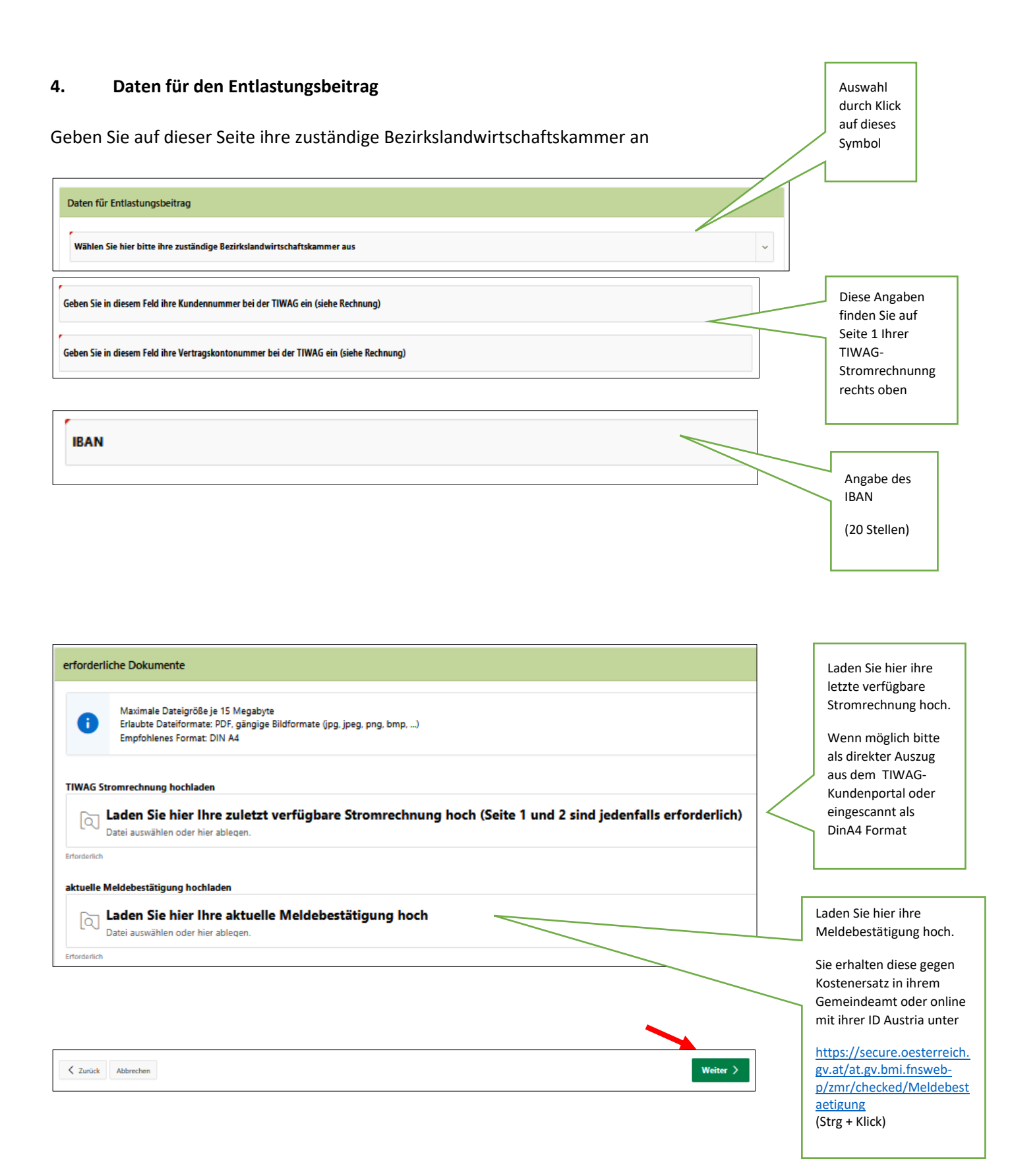

#### 5. Kontrollseite

Kontrollieren Sie in dieser Seite nochmal die von Ihnen gemachten Angaben

### 6. Einverständniserklärung und Absenden des Antrages

|          | Datenschutz                                                                                                    | Fragen                                                                                                    | Daten Antragstellerin                                                                                                    | Daten für Entlastungsbeitrag                                                                         | Kontrolle                                                                         | Abschluss                                                                |
|----------|----------------------------------------------------------------------------------------------------|----------------------------------------------------------------------------------------------------|----------------------------------------------------------------------------------------------------|----------------------------------------------------------------------------------------------------|-----------------------------------------------------------------------------------|--------------------------------------------------------------------------|
| 1        | Bereinigungserl<br>Der Auszahlungsbet<br>Lieferentgelts vom J<br>Mit Beantragung un<br>unwiderruflich, keine<br>geltend zu machen. | klärung<br>rag des TIWAG-Entlastu<br>uni 2022 und Juli 2023 :<br>d Auszahlung des TIWA<br>e Rückforderungsansprü | ingsbeitrags wird auf allfällige<br>ergeben, angerechnet.<br>KG-Entlastungsbeitrags auf die<br>jiche gegen TIWAG, die sich all | Rückforderungsansprüche gegen<br>angeführte Bankverbindung "AT7<br>fällig aus den Anpassungen des Li | TIWAG, die sich aus den A<br>03620300000022525" des<br>ieferentgelts vom Juni 202 | Anpassungen des<br>Kunden erklärt der Kunde<br>22 und Juli 2023 ergeben, |
| 2        | Bestätigung<br>Der Kunde bestätigt                                                                                                 | mit seinem Antrag, das                                                                                           | ss die unter "Kontrolle" angefü                                                                                                | hrten Kunden- und Anlagendaten                                                                       | korrekt sind.                                                                     |                                                                          |
| inverst  | tändniserklärung                                                                                                    |                                                                                                    |                                                                                                    |                                                                                                    |                                                                                   |                                                                          |
| ch bin/V | Wir sind mit den oben an                                                                                                    | geführten Bedingungen un                                                                                         | d Voraussetzungen einverstanden                                                                                                | und beantrage(n) die Auszahlung des                                                                  | TIWAG-Entlastungsbeitrags at                                                      | uf mein/unser Konto.                                                     |
|          | standen Nicht einverstand                                                                                                    | den                                                                                                    |                                                                                                    |                                                                                                    |                                                                                   |                                                                          |

Wenn Sie mit den angeführten Bedingungen einverstanden sind, markieren Sie im linken Teil der Maske das Feld "Einverstanden" und reichen Sie den Antrag mit dem Button "Antrag senden" ein.